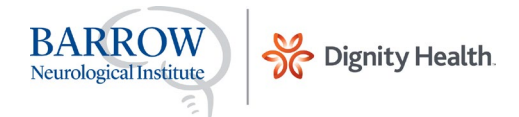

## **Using Brainbook**

## Instructions for school admins: Tracking and reporting your athletes

Admins: You've recently been registered as a Barrow Brainbook admin. Upon accessing https://learn.barrowneuro.org you'll use your email address as your user name, and your temporary password will be P@ssw0rd (You'll be prompted to change it after this one-time use).

## Tracking your student athletes:

1. From the menu on the left, if you select the second tab from the top, you'll be able to track your athletes completing Barrow Brainbook under "Users Report".

| A           |                                                                                                    |                           |         | Barrow Admin ~        |  |  |  |
|-------------|----------------------------------------------------------------------------------------------------|---------------------------|---------|-----------------------|--|--|--|
| *           | Barrow Learning Management System                                                                                                    | Search Learning Content Q |         |                       |  |  |  |
| 8           | 🖉 📽 Users 🗕 🗭 🖉                                                                                                    |                           |         |                       |  |  |  |
| ##<br>#2    | Users<br>Users Report                                                                                                    |                           |         |                       |  |  |  |
| Ŷ           | Organization Structure                                                                                                    |                           |         | Search Q + Create New |  |  |  |
| P           | <mark>≫</mark>                                                                                                    |                           |         |                       |  |  |  |
| ⊞           |                                                                                                    | UNITS NUMBER              | MEMBERS | ACTIONS               |  |  |  |
| 00          | 6                                                                                                    | 50                        | 260     | \$ X @ <u>#</u> #     |  |  |  |
|             |                                                                                                    | -                         | 4       | ⇔×∞≞±                 |  |  |  |
| <b>(</b> 7) |                                                                                                    |                           |         |                       |  |  |  |
| https:/     | Barrow Neurological Institute   Copyright © 2018   All Rights Reserved   Legal and Privacy Notices   About Us Barrowneuro.org/ Neurological Institute   Copyright © 2018   All Rights Reserved   Legal and Privacy Notices   About Us Barrowneuro.org/ |                           |         |                       |  |  |  |

 Please see images below -To quickly sort through your student athletes to view their Barrow Brainbook status, use the tabs at the top to search by school, sport, gender, or filter if needing to specify your search. Each student's name will display the score and the status of where they are in the process of starting, taking, and completing Brainbook.

| ] | BA       | Dignity Health                    |  |  |  |
|---|----------|-----------------------------------|--|--|--|
|   | **       | Barrow Learning Management System |  |  |  |
|   | 2        | Dashboard > Users Report          |  |  |  |
|   | <b>#</b> | 📽 Manage Users                    |  |  |  |
|   | 9        |                                   |  |  |  |

|   | 🚰 Manage Users |                                                                                                    |
|---|----------------|----------------------------------------------------------------------------------------------------|
| 9 |                |                                                                                                    |
| ▦ | Users Report   |                                                                                                    |
|   |                | School   School  School  Schoo |
|   |                |                                                                                                    |

| <b>^</b> | Barrow New           | urological Institu | ıte                           |                  |            |            |            |             |                             |
|----------|----------------------|--------------------|-------------------------------|------------------|------------|------------|------------|-------------|-----------------------------|
| *        | Barrow Learni        | ing Manageme       | ent System                    |                  |            |            |            | 0           | Search Learning Content $Q$ |
| <i>=</i> | Dashboard > Users Re | eport              |                               |                  |            |            |            |             |                             |
| <b>#</b> | 替 Manage Users       |                    |                               |                  |            |            |            |             |                             |
| ©        |                      |                    |                               |                  |            |            |            |             |                             |
| ₩        | Users Report         |                    |                               |                  |            |            |            |             |                             |
|          |                      |                    |                               | School           |            | ✓ Sport    | •          | ▼ Search    | Q Filter                    |
|          |                      |                    |                               |                  |            | <u> </u>   |            |             |                             |
|          | FIRST NAME           | LAST NAME          | EMAIL                         | COURSE           | TIME SPEND | SCORE      | STATUS     | ENROLLED ON | LAST ACCESS                 |
|          | Tom                  | Yukic              | tyukic@gmail.com              | Barrow Brainbook | 00:30:18   | 100        | Complete   | 11/3/2017   | 11/3/2017                   |
|          | Chris                | Anderson           | chrisandersonruns@comcast.net | Barrow Brainbook | 00:16:42   | (90)       | Complete   | 11/3/2017   | 11/3/2017                   |
|          | Madilynn             | Smith              | smithmado1@yahoo.com          | Barrow Brainbook | 00:12:08   | 100        | Complete   | 11/3/2017   | 11/3/2017                   |
|          | Tsultrim             | Mendenhall         | tmendenhall@lhpusd.com        | Barrow Brainbook | 00:09:00   | $\bigcirc$ | Incomplete | 11/3/2017   | 11/3/2017                   |
|          | Molly                | Autio              | mollyautio@gmail.com          | Barrow Brainbook | 00:34:34   | $\odot$    | Complete   | 11/9/2017   | 11/12/2017                  |
|          | Lauren               | Stevens            | 272530@lmusd.org              | Barrow Brainbook | 00:22:54   | 100        | Complete   | 11/12/2017  | 11/12/2017                  |
| •        | Ashlee               | Linane             | tim.linane@sbcglobal.net      | Barrow Brainbook | 00:11:38   | 100        | Complete   | 11/12/2017  | 11/12/2017                  |

\*For trouble shooting any technical issues, please email concussiondiscussion@barrowneuro.org

Search Learning Content...

Q